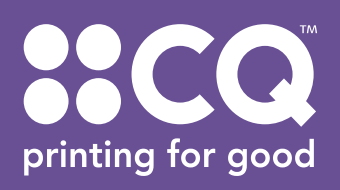

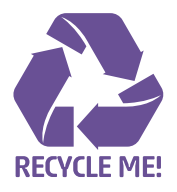

## **PDF GUIDE**

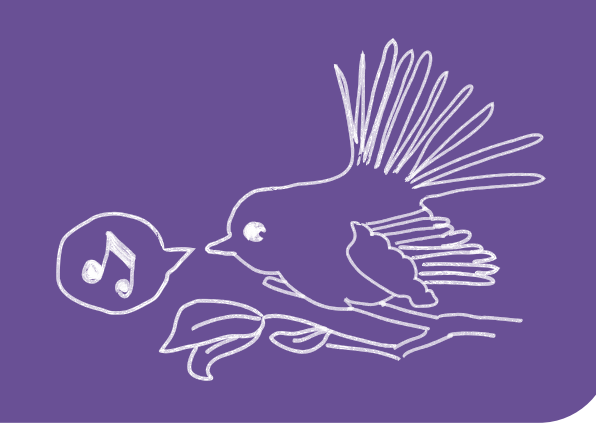

 When you save or export your PDF a box will appear on screen with various setting options. In General select High Quality Print from the Adobe PDF Preset dropdown menu. Next select Acrobat 8 (PDF 1.7) in the Compatibility dropdown menu. This is best for transparencies, drop shadows etc.

| Standard: N                                                       | lone                                         | •                                                                                             | Compatibili Acrobat 4 (PDF 1.3)                                                                                                    |  |  |  |
|-------------------------------------------------------------------|----------------------------------------------|-----------------------------------------------------------------------------------------------|----------------------------------------------------------------------------------------------------|--|--|--|
| Seneral                                                           | General                                      |                                                                                               |                                                                                                    |  |  |  |
| Compression<br>Aarks and Bleeds<br>Output<br>Advanced<br>Security | Description:                                 | [Based on '[High Qual<br>PDF documents for qu<br>proofers. Created PD<br>and Adobe Reader 5.0 | rint]'] Use these settings to create Adobe<br>/ printing on desktop printers and<br>cuments can be opened with Acrobat<br>d later. |  |  |  |
| Somey                                                             | Pages                                        |                                                                                               |                                                                                                    |  |  |  |
|                                                                   | Pages                                        |                                                                                               |                                                                                                    |  |  |  |
|                                                                   | Range: 1                                     |                                                                                               |                                                                                                    |  |  |  |
|                                                                   | Spreads                                      |                                                                                               |                                                                                                    |  |  |  |
|                                                                   | Ontions                                      |                                                                                               |                                                                                                    |  |  |  |
|                                                                   | Embed Page Thumbnails                        |                                                                                               | View PDF after Exporting                                                                                                    |  |  |  |
|                                                                   | Optimize for Fast Web View                   |                                                                                               | Create Acrobat Layers                                                                                                    |  |  |  |
|                                                                   | Create Tagged PDF                            |                                                                                               |                                                                                                    |  |  |  |
|                                                                   | Export Lavers: Visible & Printable Lavers    |                                                                                               |                                                                                                    |  |  |  |
|                                                                   | Include                                      |                                                                                               |                                                                                                    |  |  |  |
|                                                                   | Bookmarks Non-Printing Objects               |                                                                                               |                                                                                                    |  |  |  |
|                                                                   | Hyperlinks Visible Guides and Baseline Grids |                                                                                               |                                                                                                    |  |  |  |
|                                                                   | Interactive Elements: Do Not Include         |                                                                                               |                                                                                                    |  |  |  |

**3.** In Output select **No Conversion** in the Colour Conversion dropdown menu.

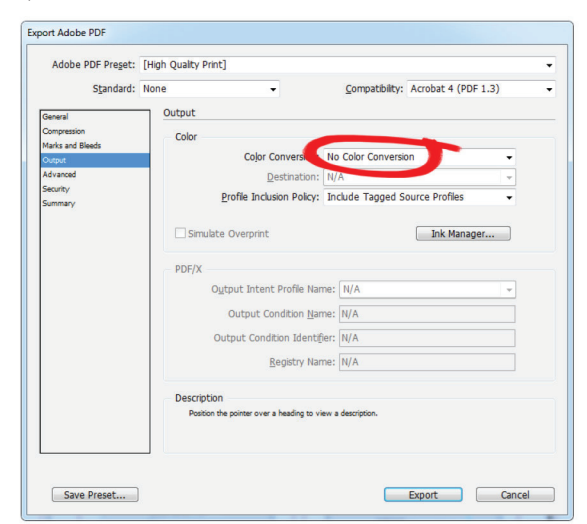

Having the correct settings when you PDF your files for print can make all the difference! The following instructions show you how to set your Adobe PDF settings for digital print.

- PDF stands for Portable Document Format. It is CQ's preferred way to receive all print files. When your PDF settings are correct it will make your print job run smoother and you'll receive the finished print run back faster.
- Disclaimer: The following PDF settings are the ones we find best for the majority of our print jobs. However, there are always exceptions to the rule! If you need help please contact our production staff.
- 2. In Marks and Bleeds select Crop Marks under the Marks box and add 3mm to all sides under the Bleed and Slug box. This will ensure the bleed from your file will be visible and trimmed correctly.

| Adobe PDF Preset: | [High Quality Print] (modified) |                    |                          |
|-------------------|---------------------------------|--------------------|--------------------------|
| Standard:         | None 👻                          | <u>C</u> ompatibil | ity: Acrobat 5 (PDF 1.4) |
| General           | Marks and Bleeds                |                    |                          |
| Compression       | Marks                           |                    |                          |
| Marks and Bleeds  | A Printer's Marks               | Type:              | Default 👻                |
| Advanced          | Cop Marks                       | Weight             | 0.25 pt -                |
| Security          | Bleed Marks                     | Weight.            | 0.25 pc                  |
| Summary           | Registration Marks              | Offset:            | 2.117 mm                 |
|                   | Page Information                |                    |                          |
|                   | Bleed and Slug                  |                    |                          |
|                   | Use Document Bleed Settings     |                    |                          |
|                   | Bleed:                          |                    |                          |
|                   | Top: 3 mm                       | Left:              | 13 mm                    |
|                   | Bottom: 3 mm                    | Bight:             | ▲3 mm                    |
|                   |                                 |                    | ×                        |
|                   | Include Slug Area               |                    |                          |
|                   |                                 |                    |                          |
|                   |                                 |                    |                          |
|                   |                                 |                    |                          |

4. In Advanced change the Transparency Flattener setting to **High Resolution.** 

| Adobe PDF Preset:<br>Standard:                                                          | [High Quality Print] (modif                                                                                                    | fied)                                                                                                    |                                                       |                               |
|-----------------------------------------------------------------------------------------|----------------------------------------------------------------------------------------------------|----------------------------------------------------------------------------------------------------|-------------------------------------------------------|-------------------------------|
|                                                                                         | None                                                                                                    | -                                                                                                    | <u>C</u> ompatibility:                                | Acrobat 4 (PDF 1.3)           |
| General<br>Compression<br>Marks and Bleeds<br>Output<br>Advanced<br>Security<br>Summary | Advanced<br>Fonts<br>Su<br>Al fonts web as<br>OPI<br>Omt for<br>Transparency Fatt<br>Prese Teloh Res<br>Tion Provided Telohoren<br>Do Definition Form<br>Create JDF File<br>Requires Adobe | bset fonts where<br>propriate embedding<br>rr OPI: [] EPS<br>aner<br>okution]<br>Spread Override<br>vat (JDF)<br>Using Acrobat<br>Acobat 7, profession<br>reseaff option in the | percent of characters of characters will be embedded. | tters used is less than: 100% |
|                                                                                         |                                                                                                    |                                                                                                    |                                                       |                               |